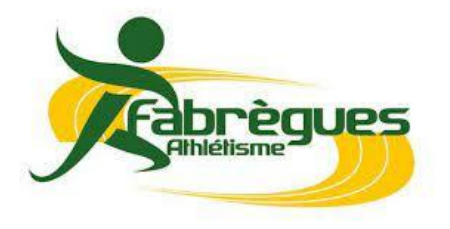

## ADHESION 2024-2025

À compléter et à nous retourner avec le formulaire d'adhésion

Chers adhérents et futurs adhérents,

Nous complétons le formulaire d'adhésion cette année avec cette fiche pour collecter quelques informations et vous informer des dernières modifications importantes dans le cadre de la prise de licence pour cette rentrée sportive. En effet, la prise de licence nécessite votre participation.

## Groupe WhatsApp :

Tout d'abord nous vous proposons d'être intégré dans un groupe WhatsApp du groupe d'entrainement de votre enfant afin d'être informé(e), le cas échéant, d'éventuelles annulations en cas de mauvais temps ou autre imprévu. Merci de nous indiquer si vous souhaitez, oui ou non, être intégré à ce groupe.

| Je                                                                                                    | soussigné(e)                            |  |  |  |  | re          | eprésentant(e) | légal(e) | de | l'enfant |
|----------------------------------------------------------------------------------------------------|-----------------------------------------|--|--|--|--|-------------|----------------|----------|----|----------|
|                                                                                                    |                                         |  |  |  |  | en catégori | е              |          |    | ,        |
| autorise / n'autorise pas* le bureau de Fabrègues Athlétisme à intégrer mon numéro de téléphone au groupe |                                         |  |  |  |  |             |                |          |    |          |
| Wh                                                                                                    | WhatsApp de la catégorie de mon enfant. |  |  |  |  |             |                |          |    |          |

## Droit à l'image :

Le site internet du club est régulièrement alimenté avec des photos prises lors des entrainements et/ou des compétitions auxquels participent vos enfants. Merci de nous indiquer si vous autorisez le club à diffuser des photos sur lesquelles figure votre enfant.

□ J'autorise le club de Fabrègues Athlétisme à diffuser des photos de mon enfant sur le site internet du club.

□ Je n'autorise pas le club de Fabrègues Athlétisme à diffuser des photos de mon enfant sur le site internet du club.

## Maillot du club :

Nous vous proposons l'achat du maillot du club au tarif préférentiel de 15€. Sachez que ce maillot est obligatoire en compétition. Si vous êtes intéressé, merci d'indiquer le sexe et la taille du maillot souhaité :

| Sexe :   | ΠF         | ΠM       |          |
|----------|------------|----------|----------|
| Taille : | □ 8/10 ans | □ 12 ans | 🗆 14 ans |
|          | □xs        |          | □м       |

La FFA a mis en place une nouvelle procédure pour la prise des licences par les clubs cette année. Deux situations sont à envisager :

- **Renouvellement de licence** : le licencié se rend dans son espace Licencié avec son numéro de licence et son mot de passe puis clique sur « Renouvellement licence 2023-2024 ».

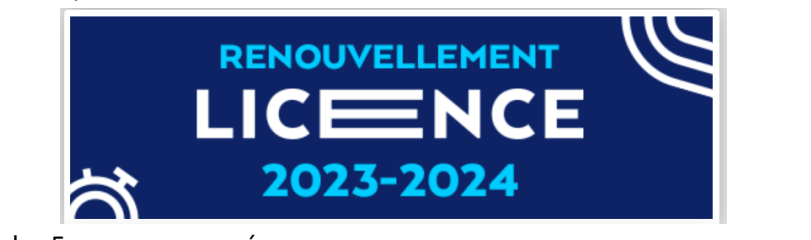

Puis remplir ensuite les 5 menus proposés :

| 1/5 | Choix du formulaire | Identité | Assurance & Code<br>Ethique | Mes préférences | Questionnaire de santé |
|-----|---------------------|----------|-----------------------------|-----------------|------------------------|
|-----|---------------------|----------|-----------------------------|-----------------|------------------------|

Dans le dernier menu, vous pourrez remplir le questionnaire santé et éventuellement être dispensé de certificat médical.

ATTENTION : sans cette action de votre part, le club ne pourra pas renouveler la licence.

Nouveau licencié : une fois que vous aurez signifié votre adhésion au club, celui-ci enregistrera la demande de licence et des codes vous seront envoyés par mail pour accéder à votre espace licencié. Il faudra alors s'y connecter pour compléter les informations en suivant les 5 étapes ci-dessous.

| 1/5 | Choix du formulaire | Identité | Assurance & Code<br>Ethique | Mes préférences | Questionnaire de santé |
|-----|---------------------|----------|-----------------------------|-----------------|------------------------|
|     |                     |          |                             |                 |                        |

Une fois les 5 menus complétés, le club pourra valider la prise de licence.